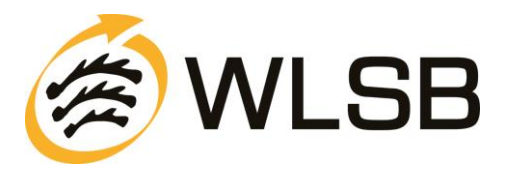

# Anleitung zum Online-Antragsverfahren Kooperation Schule-Verein

## Anmeldung im Internet-Portal www.meinWLSB.de

Sie melden sich auf dem Internet-Portal unter <u>www.meinwlsb.de</u> wie folgt an:

Bitte geben Sie in das Feld "*Benutzernamen*" den Benutzernamen ein, den Sie mit Ihren Zugangsdaten von uns erhalten haben. Bitte geben Sie in das Feld "*Kennwort*" das Kennwort ein, das Sie mit Ihren Zugangsdaten von uns erhalten haben.

Achten Sie bitte hierbei auf die Groß- und Kleinschreibung.

| 1    | Anmeldung zum Internet-Portal "meinWLSB"                                                                            |
|------|----------------------------------------------------------------------------------------------------|
| WLSB | Für Rückfragen zur Anmeldung stehen wir Ihnen gerne unter Tel.<br>0711/28077-128* oder online@wlsb.de zur Verfügung |
|      | Mit freundlichen Grüßen                                                                                             |
|      | Ihr Württembergischer Landessportbund e.V.                                                                          |
|      | *Montag bis Freitag von 09.00 Uhr bis 12.30 Uhr und Montag bis<br>Donnerstag von 13.30 Uhr bis 16.30 Uhr            |
|      | Benutzername:                                                                                                    |
|      | Kennwort:                                                                                                    |
|      | Wenn Sie auf <b>Anmelden</b> klicken, stimmen Sie den<br>Datenschutzbestimmungen zu.                                |
|      | Anmelden                                                                                                    |
|      | Kennwort vergessen                                                                                                  |
|      | Wenn Sie einen neuen Zugang benötigen, wenden Sie sich bitte an<br>Ihren Administrator im Verein.                   |

Klicken Sie bitte auf den Button "Anmelden". Es erscheint daraufhin der Startbildschirm des Internet-Portals meinWLSB.

**Hinweis für Nichtmitglieder:** Als Nichtmitgliedsverein haben Sie keine Zugangsdaten von uns erhalten. Bitte kontaktieren Sie uns unter der E-Mail <u>Kooperation-SV@wlsb.de</u>, wir werden dann prüfen ob eine Antragsstellung ermöglicht werden kann.

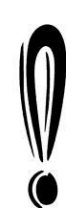

Sofern Sie Ihr Kennwort nicht mehr wissen und/oder dieses nicht mehr auffindbar ist, wenden Sie sich bitte an Ihren Vorsitzenden. Im Notfall besteht die Möglichkeit sich automatisch ein neues Kennwort generieren zu lassen. Klicken Sie hierzu bitte auf "*Neuanmeldung/Kennwort vergessen"* und folgen Sie bitte den entsprechenden Schritten.

Beachten Sie hierbei, dass die ursprünglich vergebenen Zugangsdaten überschrieben werden. Eine vorherige Abstimmung im Verein wird daher dringend empfohlen.

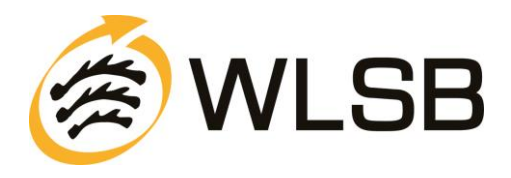

# WICHTIGE INFORMATIONEN ZU BEGINN

## **Richtlinien Kooperation Schule-Verein**

Bitte lesen Sie sich vor der Antragsstellung die Ausschreibung (Richtlinien) zur Beantragung eines Kooperations-Zuschusses aufmerksam durch. Sie finden diese auf unserer Homepage unter <u>http://www.wlsb.de/zuschuesse-foerderung-landesjugendplan/kooperation-schule-verein</u> (Pfad: <u>www.wlsb.de</u> / Fördermittel / Schule und Verein)

## Übersicht der Vorgehensweise zur Antragsstellung Kooperation Schule-Verein

- 1. Bitte halten Sie alle benötigten Antragsdaten (z. B. Dienststellenschlüssel der Schule) bereit.
- 2. Kooperations-Antrag online im Internet-Portal www.meinwlsb.de ausfüllen, online "versenden" und ausdrucken.
- 3. Unterschriebener Ausdruck bis spätestens 1. Mai für das kommende Schuljahr an die WLSB-Geschäftsstelle senden.
- 4. Der WLSB prüft die sowohl online, als auch postalisch eingegangenen Anträge und entscheidet über die Zuschussvergabe.
- 5. Mit der Bewilligung Ihres Antrags erhält der Verein die Anleitung zur Online-Erfassung des Kurzberichts/Abrechnung. Der Kurzbericht kann dann ab dem **15. Juni der zweiten Schuljahreshälfte** im Internet-Portal www.meinwlsb.de erfasst werden.

## Pflichtfelder

Bitte beachten Sie, dass alle orangefarbigen Feldnamen auf Pflichtfelder hinweisen, die zwingend ausgefüllt werden müssen.

## Rückkehr zum Hauptmenü

Mittels Mausklick auf das meinwlsb-Logo oben links im Fenster gelangen Sie jederzeit zurück ins jeweilige Hauptmenü.

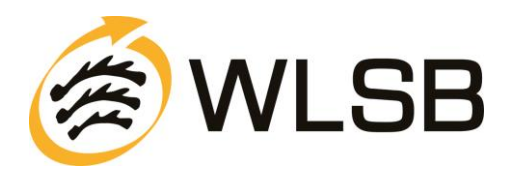

# SCHRITT FÜR SCHRITT ANLEITUNG

# Schritt 1

Nach erfolgter Anmeldung klicken Sie bitte im Menü "Kooperation" auf den Unterpunkt "Anträge Schule-Verein" (siehe Abb. 1).

|   | Portal                                                                                                    |
|---|----------------------------------------------------------------------------------------------------|
| ( | Portal > Homepage                                                                                                    |
| P | artal Anfragen Vereinsdaten • Bestandserhebung • Lizenz • Abonnement • Veranstaltung • Ehrung • Kooperation • Benutzerkonto • Hilfe ServiceBüro • |
| 1 | Anträge Schule-Verein                                                                                                    |
|   | HERZLICH WILLKOMMEN AUF DEM INTERNET-PORTAL MEINWLSB! Anträge Kindergarten-Verein                                                                 |
| 1 | Bewilligte Anträge/Kurzberichte Schule-Verein                                                                                                    |
|   | Bewilligte Anträge/Kurzberichte Kindergarten-Verein                                                                                               |
|   | Hier geht es zur Bestandsmeldung 2013!                                                                                                    |
|   |                                                                                                    |
|   | Abbildung 1                                                                                                    |

# Schritt 2

Um einen neuen Antrag zu erstellen, klicken Sie im sich öffnenden Fenster auf den Button "Neu" (siehe Abb. 2). Im nächsten Fenster erscheint ein Hinweistext, welche Unterlagen Sie zur weiteren Eingabe bereithalten müssen. Bitte klicken Sie anschließend auf "Ok".

|          | Anfragen zu Zugang "777777 TV Musterhofen" zu Anfragetyp "Kooperationsantrag/Kurzbericht" (Antrag) Seite 1 von 1 (0 Einträge)  << < > >> |            |        |             |        |              |  |  | 🖽 Felder | 🕕 Hilfe |
|----------|----------------------------------------------------------------------------------------------------|------------|--------|-------------|--------|--------------|--|--|----------|---------|
| III Deta | ils                                                                                                    | Anfragetyp | Beginn | Übertragung | Status | Anfragebezug |  |  |          |         |
|          | (Keine Daten vorhanden)                                                                                                    |            |        |             |        |              |  |  |          |         |

## Abbildung 2

| Anfrage e       | rstellen                                                                                                    | 🖋 Ok                                       | 😢 Abbrechen                                                  | 🕕 Hilfe                     |
|-----------------|----------------------------------------------------------------------------------------------------|--------------------------------------------|--------------------------------------------------------------|-----------------------------|
| Hinweis         | Bitte halten Sie alle benötigten Antragsdaten (z.B. Dienststellenschlüssel der Schule) bereit und<br>Förderprogramm Kooperation Schule-Verein sorgfältig durch. Der Antrag kann erst nach vollst<br>werden.<br>Falls die mit Ihrem Verein kooperierende Schule nicht angeboten bzw. angezeigt wird, melden S | l lesen Sie<br>ändiger Da<br>iie sich bitt | bitte die Richtlini<br>ateneingabe gesp<br>te bei Ihrem Spor | en zum<br>eichert<br>tbund. |
| Anfragety<br>Ok | Abbrechen                                                                                                    |                                            |                                                              |                             |

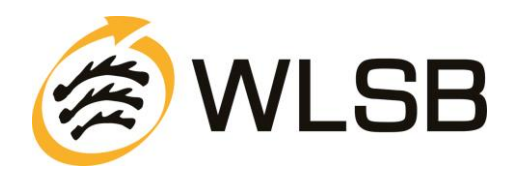

## Schritt 3 Hier wird eine Übersicht aufgeführt. Klicken Sie hier bitte auf die Registerkarte "Antrag". Details zu Anfrage "27.02.2013 Kooperationsantrag/Kurzbericht" 🖹 Bearbeiten 🖾 Versenden 💥 Löschen 🔲 Übersicht 🗵 Ausdrucke 🕕 Hilfe 형 Daten 🛛 🔞 Antrag Diese Anfrage urde noch nicht versendet. Bitte beachten Sie, dass erst durch das Versenden 🖼 der Antrag an den Sportbund übermittelt wird Anfragetyp Status Kooperationsantrag/Kurzbericht Bearbeitung Ansprechpartner Telefon Email Bemerkung Transaktion

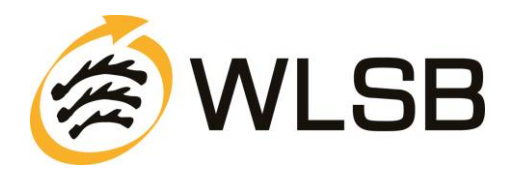

In diesem Schritt muss nun das Antragsformular ausgefüllt werden. Nach erfolgter Eingabe der Daten klicken Sie auf "Speichern".

# Unvollständig ausgefüllte Antragsformulare lassen sich nicht zwischenspeichern, diese sind beim erneuten Öffnen leer!

| Details zu Anfrage "16                                                                | .02.2015 Kooperationsantrag"                                                  |                           | 🗹 Bearbeiter                                              | Versenden                | X Löschen      | 🔲 Übersicht      | 2 Ausdruck    | e 🕕 H    |
|---------------------------------------------------------------------------------------|-------------------------------------------------------------------------------|---------------------------|-----------------------------------------------------------|--------------------------|----------------|------------------|---------------|----------|
| 🗑 Daten 🛛 👸 Antrag                                                                    |                                                                               |                           |                                                           |                          |                |                  |               |          |
| Di                                                                                    | ese Anfrage wurde noch nicht versendet. Bitte beachte                         | en Sie, dass              | erst durch das Versenden 🖂 d                              | er Antrag an den         | Sportbund üb   | ermittelt wird!  |               |          |
| Antrag erfassen                                                                       |                                                                               |                           |                                                           |                          | V              | Speichern 🔇      | Abbrechen     | 🕕 Hilfe  |
| Vorhandene Anträge                                                                    |                                                                               |                           | Achtung! Durch die Übernahn                               | ne eines Antrags w       | erden sämtlich | e Daten des neu  | en Antrags    |          |
|                                                                                       | Übernehmen                                                                    |                           | überschrieben.                                            |                          |                |                  |               |          |
|                                                                                       |                                                                               |                           |                                                           |                          |                |                  |               |          |
| Kooperationsjahr                                                                      | Kooperationsjahr 2014/2015                                                    | ×                         | Schule                                                    | 4123031 Lützelt          | bachschule     |                  |               | ~        |
| Vereini -                                                                             | 24999 Testverein Musterstaat e.v.                                             | ×                         | Ort                                                       |                          |                |                  |               |          |
|                                                                                       |                                                                               |                           | Schule Telefon                                            |                          |                |                  |               |          |
|                                                                                       |                                                                               |                           | Dritte Partner/Kindergarten                               |                          |                |                  |               |          |
|                                                                                       |                                                                               |                           |                                                           |                          |                |                  |               |          |
| Angaben zur Maßnahme<br>Maßnahmetyp                                                   | (nicht festgelegt)                                                            | ~                         |                                                           |                          |                |                  |               |          |
| Maßnahme                                                                              | Beginn (nicht festgelegt) Cnicht festgelegt)                                  | ~                         | Gesamtsumme der Stunden<br>im Kooperationsiahr            |                          |                |                  | -             | <b>^</b> |
| Sportart                                                                              |                                                                               | ~                         | (Schulstunde: 45 Minuten)                                 |                          |                |                  |               |          |
| Altersgruppe                                                                          | Von Bis                                                                       | \$                        | Klassenstufe                                              | Von                      | ~>             | Bis              | -             | <->      |
| Geschlecht der Teilnehmer                                                             | Männlich                                                                      | ~                         |                                                           |                          |                |                  |               |          |
| Zeitlicher Rhythmus                                                                   | wöchentlich                                                                   | ~                         | Ausrichtung                                               | Breitensport             |                |                  |               | ~        |
| Nachname, Vorname des/r<br>Kooperationsleiter/in                                      |                                                                               |                           |                                                           |                          |                |                  |               |          |
| Ubungsleiter/in                                                                       | Übungsleiter                                                                  | ~                         | Lehrer/in                                                 | Kein Lehrer/in           |                |                  |               | ~        |
| (FSJ)<br>Bundesfreiwilligendienst                                                     |                                                                               |                           |                                                           |                          |                |                  |               |          |
| (BFD)                                                                                 |                                                                               |                           |                                                           |                          |                |                  |               |          |
| Angaben zur Schule<br>Ganztagsschule                                                  | 🔿 Ja 💿 Nein                                                                   |                           |                                                           |                          |                |                  |               |          |
| Ganztagsgrund- oder<br>Förderschule nach §4a<br>Schulgesetz                           | ) Ja  Nein                                                                    |                           | Hinweis:<br>Die Schuldaten müssen im Vo<br>erfragt werden | orfeld der Beantra       | gung mit der : | Schulleitung abç | jestimmt bzw. | dort     |
| Schule mit sport- und<br>bewegungserzieherischem<br>Schwerpunkt (GSB und/oder<br>WSB) | ◯ Ja                                                                          |                           |                                                           |                          |                |                  |               |          |
| Schulart bezogen auf die<br>teilnehmenden Schüler/innen                               | Grundschule Hauptschule Werkrea<br>Berufliche Schule Sonstige Schule Kinderge | ilschule 🗌 F<br>arten 🔲 G | Realschule   Gemeinschaftsschule   Schule f               | ium<br>ür Erzieungshilfe |                |                  |               |          |
| Sonstige Schule                                                                       | Förderschule / Sonderschule (nicht festgelegt)                                |                           | ~                                                         |                          |                |                  |               |          |
| Beschreibung der Maßnahme                                                             |                                                                               |                           |                                                           |                          |                |                  |               | <b>^</b> |
| Speichern Abbrechen                                                                   |                                                                               |                           |                                                           |                          |                |                  |               |          |

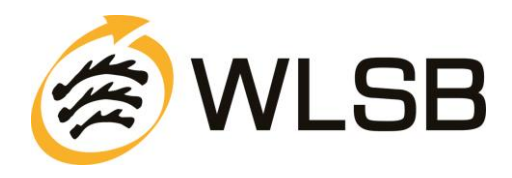

Falls Sie einen Antrag aus dem Vorjahr kopieren möchten. Wählen Sie hierfür im Feld "Vorhandene Anträge" den gewünschten Antrag und bestätigen Ihre Eingabe mit dem Button "Übernehmen".

| Antrag erfassen                                                                                                    |                                                                                                    |                                                                                         |                                                                                                    | ,                                                                                                    | 🖋 Speicher                                                                                                    | rn 🔞 Abbreche                                                                                      | n 🕕                   |
|----------------------------------------------------------------------------------------------------|----------------------------------------------------------------------------------------------------|-----------------------------------------------------------------------------------------|----------------------------------------------------------------------------------------------------|----------------------------------------------------------------------------------------------------|----------------------------------------------------------------------------------------------------|----------------------------------------------------------------------------------------------------|-----------------------|
|                                                                                                    |                                                                                                    |                                                                                         |                                                                                                    |                                                                                                    | o                                                                                                    |                                                                                                    |                       |
| Vorhandene Antrage                                                                                                    |                                                                                                    | ✓                                                                                       |                                                                                                    | Achtung! Durch die<br>Daten des neuen A                                                                               | Ubernahme (<br>ntrans übers)                                                                                                    | eines Antrags wer<br>chrieben.                                                                     | den sa                |
|                                                                                                    | Kooperationsjahr S<br>Kooperationsjahr 2014/2015 4                                                                                                    | chule/Kindergarten<br>135355 Gemeinschaftsschule                                        | Amst                                                                                                    | Sportart<br>Tennis                                                                                                    | Lfdnr<br>1                                                                                                    |                                                                                                    |                       |
|                                                                                                    |                                                                                                    |                                                                                         |                                                                                                    |                                                                                                    |                                                                                                    |                                                                                                    |                       |
| Kooperationsjahr                                                                                                    | Kooperationsjahr 2015/2016                                                                                                    | ~                                                                                       |                                                                                                    | Schule                                                                                                    | 4135355                                                                                                    | Gemeinschaftssch                                                                                   | nule 🗅                |
| Verein                                                                                                    | 100: Sportverein .                                                                                                    | ~                                                                                       |                                                                                                    | Behörde                                                                                                    | 1040000                                                                                                    | 08 SSA Biberach                                                                                    |                       |
| Antrag erfasst                                                                                                    | 16.02.2015                                                                                                    | ~                                                                                       |                                                                                                    | Ort                                                                                                    | 73340 An                                                                                                    | nstetten                                                                                           |                       |
|                                                                                                    |                                                                                                    |                                                                                         |                                                                                                    | Schule Telefon                                                                                                    | +49 733                                                                                                    | 1 300621                                                                                           |                       |
|                                                                                                    |                                                                                                    |                                                                                         |                                                                                                    | Dritte<br>Partner/Kindergarte                                                                                         | n                                                                                                    |                                                                                                    |                       |
| Angahen zur Maßnahme                                                                                                    |                                                                                                    |                                                                                         |                                                                                                    |                                                                                                    |                                                                                                    |                                                                                                    |                       |
| Maßnahmetyp                                                                                                    | Ganziährige Maßnahme (innerha                                                                                                    | lb des Schuliabres)                                                                     |                                                                                                    |                                                                                                    |                                                                                                    |                                                                                                    |                       |
| Maßnahme                                                                                                    |                                                                                                    |                                                                                         |                                                                                                    | Gesamtsumme der                                                                                                    | 40                                                                                                    |                                                                                                    |                       |
|                                                                                                    | Beginn (filtrit festgelegt) 💟                                                                                                    | Ende (filtrit festgelegt)                                                               |                                                                                                    | Stunden im<br>Kooperationsjahr<br>(Schulstunde: 45<br>Minuten)                                                        | 40                                                                                                    |                                                                                                    |                       |
| Sportart                                                                                                    | Tennis                                                                                                    |                                                                                         |                                                                                                    | · · · · · · · · · · · · · · · · · · ·                                                                                 |                                                                                                    |                                                                                                    |                       |
| Idung 6<br>äge Schule-Verein                                                                                                    |                                                                                                    |                                                                                         |                                                                                                    |                                                                                                    |                                                                                                    |                                                                                                    |                       |
| idung 6<br>äge Schule-Verein                                                                                                    |                                                                                                    |                                                                                         |                                                                                                    |                                                                                                    | 1 Speichern                                                                                                    | Abbrechen                                                                                          | (1)                   |
| idung 6                                                                                                    |                                                                                                    |                                                                                         |                                                                                                    | 1                                                                                                    | 1 Speichern                                                                                                    | 8 Abbrechen                                                                                        | <b>()</b>             |
| idung 6<br>äge Schule-Verein<br>Intrag erfassen<br>/orhandene Anträge                                                                                                    | Kooperationsjahr 2014/2017-113:<br>Übernehmen                                                                                                    | 3355 Gemeinschaftss × ∨                                                                 | Ad<br>D                                                                                                    | R<br>chtung: Durch die Üt<br>aten des neuen Ant                                                                       | 🛿 Speichern<br>Þernahme eir<br>rags übersch                                                                                                    | Abbrechen<br>nes Antrags werde<br>rieben.                                                          | (1) s                 |
| Idung 6<br>äge Schule-Verein<br>untrag erfassen<br>/orhandene Anträge                                                                                                    | Kooperationsjahr 2014/201413<br>Übernehmen<br>Kooperationsjahr 2015/2016                                                                                                    | <del>3355 Gemeinschaftss</del> × ↓                                                      | Ar<br>D                                                                                                    | chtung! Durch die Üt<br>aten des neuen Ant<br>chule                                                                   | Speichern<br>pernahme eir<br>gags übersch<br>4135355 G                                                                                                    | Abbrechen<br>nes Antrags werde<br>rieben.<br>emeinschaftsschu                                      | (i) ;<br>:n säm       |
| Idung 6<br>äge Schule-Verein<br>untrag erfassen<br>/orhandene Anträge<br>Cooperationsjahr<br>/erein                                                                       | Kooperationsjahr 2014/2012 13<br>Übernehmen<br>Kooperationsjahr 2015/2016                                                                                                    | 5355 Gemeinschaftss/ × v                                                                | Ad<br>D<br>Se<br>B4                                                                                         | chtung! Durch die Üt<br>aten des neuen Ant<br>chule<br>ehörde                                                         | <ul> <li>Speichern</li> <li>bernahme eiigags übersch</li> <li>4135355 G</li> <li>104000008</li> </ul>                                                                      | Abbrechen<br>nes Antrags werde<br>rieben.<br>iemeinschaftsschu<br>SSA Biberach                     | (i)<br>en säm<br>le 🗸 |
| Idung 6<br>äge Schule-Verein<br>Antrag erfassen<br>Vorhandene Anträge<br>Kooperationsjahr<br>Verein                                                                       | Kooperationsjahr 2014/2017 133<br>Übernehmen<br>Kooperationsjahr 2015/2016<br>100 Sportverein                                                                                                    | 5355 Gemeinschaftss × v                                                                 | Ai<br>D<br>Si<br>Bi                                                                                         | chtung! Durch die Üt<br>aten des neuen Ant<br>chule<br>ehörde<br>rt                                                   | <ul> <li>Speichern</li> <li>pernahme ein</li> <li>persch</li> <li>4135355 G</li> <li>104000008</li> <li>73340 Ams</li> </ul>                                               | Abbrechen<br>nes Antrags werde<br>rieben.<br>iemeinschaftsschu<br>SSA Biberach<br>tetten           | (i) ;<br>an säm       |
| Idung 6<br>äge Schule-Verein<br>Antrag erfassen<br>Vorhandene Anträge<br>Kooperationsjahr<br>Verein<br>Antrag erfasst                                                     | Kooperationsjahr 2014/2017 133<br>Übernehmen<br>Kooperationsjahr 2015/2016<br>100 Sportverein<br>16.02.2015                                                                                                | 5355 Gemeinschaftssi × v<br>v<br>v                                                      | A,<br>D<br>S<br>B<br>G<br>S<br>S<br>S<br>S<br>S<br>S<br>S<br>S<br>S<br>S<br>S<br>S<br>S<br>S<br>S<br>S<br>S | chtung! Durch die Üt<br>aten des neuen Ant<br>chule<br>ehörde<br>rt<br>chule Telefon                                  | <ul> <li>Ø Speichern</li> <li>bernahme einargs übersch</li> <li>4135355 G</li> <li>104000008</li> <li>73340 Ams</li> <li>140 7331 1</li> </ul>                             | Abbrechen<br>nes Antrags werde<br>rieben.<br>iemeinschaftsschu<br>SSA Biberach<br>tetten<br>300621 | (i) :<br>In säm       |
| Idung 6                                                                                                    | Kooperationsjahr 2014/2013 133<br>Übernehmen<br>Kooperationsjahr 2015/2016<br>100 Sportverein<br>16.02.2015                                                                                                | 3355 Gemeinschaftess × ↓<br>↓<br>↓<br>↓                                                 | Aid<br>D<br>Si<br>Bi<br>O<br>Si<br>Si<br>D                                                                  | chtung! Durch die Üt<br>aten des neuen Ant<br>chule<br>ehörde<br>rt<br>chule Telefon<br>ritte                         | <ul> <li>Speichern</li> <li>bernahme eir</li> <li>bersch</li> <li>4135355 G</li> <li>10400008</li> <li>73340 Ams</li> <li>449 7331 3</li> </ul>                            | Abbrechen<br>nes Antrags werde<br>rieben.<br>iemeinschaftsschu<br>SSA Biberach<br>tetten<br>300621 | i n säm               |
| Idung 6                                                                                                    | Kooperationsjahr 2014/2012 133<br>Übernehmen<br>Kooperationsjahr 2015/2016<br>100 Sportverein<br>16.02.2015                                                                                                | <del>i355 Gemeinschaftss</del> × ∨<br>∨<br>∨<br>∨                                       | A, D<br>D<br>Bi<br>D<br>Si<br>Si<br>D<br>Pi                                                                 | chtung! Durch die Üt<br>aten des neuen Ant<br>chule<br>ehörde<br>rt<br>chule Telefon<br>ritte<br>artner/Kindergarten  | <ul> <li>Speichern</li> <li>bernahme einags übersch</li> <li>4135355 G</li> <li>104000008</li> <li>73340 Ams</li> <li>+49 7331 3</li> </ul>                                | Abbrechen<br>nes Antrags werde<br>rieben.<br>iemeinschaftsschu<br>SSA Biberach<br>tetten<br>300621 | i ;<br>en säm         |
| Idung 6 Tage Schule-Verein Antrag erfassen Vorhandene Anträge Kooperationsjahr Verein Antrag erfasst Angaben zur Maßnahme                                                 | Kooperationsjahr 2014/201413<br>Übernehmen<br>Kooperationsjahr 2015/2016<br>100 Sportverein<br>16.02.2015                                                                                                  | 5355 Gemeinschaftss × v                                                                 | A,<br>D<br>Bi<br>O<br>Si<br>D<br>Pi                                                                         | chtung! Durch die Üt<br>aten des neuen Ant<br>chule<br>ehörde<br>rt<br>chule Telefon<br>ritte<br>artner/Kindergarten  | <ul> <li>Speichern</li> <li>pernahme eir</li> <li>rags übersch</li> <li>4135355 G</li> <li>10400008</li> <li>73340 Ams</li> <li>+49 7331 3</li> </ul>                      | Abbrechen<br>nes Antrags werde<br>rieben.<br>iemeinschaftsschu<br>SSA Biberach<br>tetten<br>300621 | in săm                |
| Idung 6<br>äge Schule-Verein<br>Antrag erfassen<br>Vorhandene Anträge<br>Kooperationsjahr<br>Verein<br>Antrag erfasst<br>Angaben zur Maßnahme<br>Maßnahmetyp              | Kooperationsjahr 2014/201 133<br>Übernehmen<br>Kooperationsjahr 2015/2016<br>100 Sportverein<br>16.02.2015                                                                                                 | 5355 Gemenschaftss × v<br>v<br>v<br>v<br>des Schuljahres) v                             | A<br>D<br>B<br>B<br>C<br>S<br>S<br>C<br>S<br>S<br>C<br>S<br>S<br>C<br>S<br>S<br>C                           | chtung! Durch die Üt<br>aten des neuen Ant<br>chule<br>ehörde<br>rt<br>chule Telefon<br>ritte<br>attner/Kindergarten  | <ul> <li>Speichern</li> <li>bernahme ein</li> <li>bersch</li> <li>4135355 G</li> <li>10400008</li> <li>73340 Ams</li> <li>±49 7331 3</li> </ul>                            | Abbrechen<br>nes Antrags werde<br>rieben.<br>iemeinschaftsschu<br>SSA Biberach<br>tetten<br>300621 | In säm                |
| Idung 6<br>Täge Schule-Verein<br>Antrag erfassen<br>Vorhandene Anträge<br>Cooperationsjahr<br>Verein<br>Antrag erfasst<br>Angaben zur Maßnahme<br>Maßnahmetyp<br>Maßnahme | Kooperationsjahr 2014/201         Übernehmen         Kooperationsjahr 2015/2016         100       Sportverein         16.02.2015         Ganzjährige Maßnahme (innerhalb         Leginn (nicht festgelegt) | i355 Gemenschaftss × ↓<br>✓<br>✓<br>✓<br>des Schuljahres) ✓<br>nde (nicht festgelegt) ✓ | Aid<br>D<br>Bi<br>D<br>Si<br>D<br>Pi                                                                        | chtung! Durch die Üb<br>aten des neuen Anti<br>chule<br>ehörde<br>rt<br>chule Telefon<br>ritte<br>artner/Kindergarten | <ul> <li>Speichern</li> <li>bernahme eir</li> <li>drags übersch</li> <li>4135355 G</li> <li>10400008</li> <li>73340 Ams</li> <li>449 7331 3</li> <li>449 7331 3</li> </ul> | Abbrechen<br>nes Antrags werde<br>rieben.<br>iemeinschaftsschu<br>SSA Biberach<br>tetten<br>300621 | in săm le V           |

Bis auf die Daten zum Zeitraum der Maßnahme, werden alle Vorjahresinformationen in den neuen Antrag übernommen.

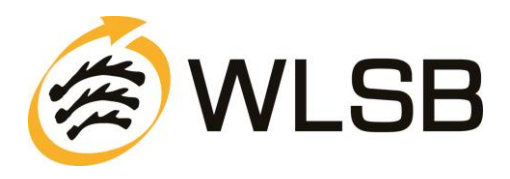

Nach dem Speichern des Antrags öffnet sich eine Übersicht. Hier erhalten Sie nochmals einen Überblick über die eingegebenen Daten. Bitte überprüfen Sie alle Angaben, falls Sie noch etwas ändern möchten klicken Sie auf "Bearbeiten" (Siehe Abb. 5, blauer Pfeil. Falls die Daten korrekt sind, klicken Sie nun auf "Versenden" (siehe Abb. 5, roter Pfeil).

| Details zu Anfrage "27.02.2013 Kooperationsantrag/Kurzbericht"                                                      | 🖉 Bearbeiten 🖾 Versenden 🗙 Löschen 🖽 Übersicht 🗵 Ausdrucke 🔘 Hilfe                                                                                                    |
|----------------------------------------------------------------------------------------------------|----------------------------------------------------------------------------------------------------|
| Daten 🗑 Antrag                                                                                                    |                                                                                                    |
| Diese Anfrage wurde noch nicht versendet. Bitte beachte                                                             | en Sie, dass erst durch das Versenden 🖼 der Antrag an den Sportbund übermittelt wird!                                                                                                   |
| Details zu Antrag "27.02.2013 Kooperationsantrag/Kurzbericht §                                                      | Schuljahr 2013/2014 - 777777 TV Musterhofen - 1"                                                                                                    |
|                                                                                                    |                                                                                                    |
| Maßnahmetyp                                                                                                    | Kooperationsjahr                                                                                                    |
| Maßnahmetyp<br>Ganzjährige Maßnahme (innerhalb des Schuljahres)                                                     | Kooperationsjahr<br>Schuljahr 2013/2014                                                                                                    |
| Maßnahmetyp Ganzjährige Maßnahme (innerhalb des Schuljahres) Verein                                                 | Kooperationsjahr Schuljahr 2013/2014 Schule                                                                                                    |
| Maßnahmetyp<br>Ganzjährige Maßnahme (innerhalb des Schuljahres)<br>Verein<br>777777 TV Musterhofen                  | Kooperationsjahr         Schuljahr 2013/2014         Schule         4145427 Pestalozzi-Grundschule Freiburg, Freiburg im Breisgau                                                       |
| Maßnahmetyp Ganzjährige Maßnahme (innerhalb des Schuljahres) Verein 777777 TV Musterhofen Lfd. Nr.                  | Kooperationsjahr         Schuljahr 2013/2014         Schule         4145427 Pestalozzi-Grundschule Freiburg, Freiburg im Breisgau         Schulbehörde                                  |
| Maßnahmetyp<br>Ganzjährige Maßnahme (innerhalb des Schuljahres)<br>Verein<br>777777 TV Musterhofen<br>Lfd. Nr.<br>1 | Kooperationsjahr         Schuljahr 2013/2014         Schule         4145427 Pestalozzi-Grundschule Freiburg, Freiburg im Breisgau         Schulbehörde         0 SSA Freiburg, Freiburg |

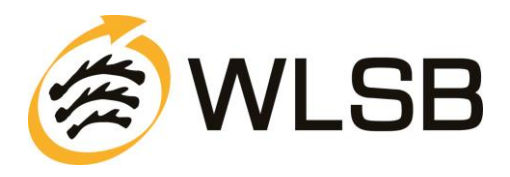

In diesem Schritt müssen Sie nun Angaben zu Ihnen als Ansprechpartner für eventuelle Rückfragen eintragen. Außerdem müssen Sie die Richtigkeit der Angaben versichern und bestätigen, den Datenschutzhinweis gelesen zu haben. Klicken Sie nun erneut auf "Versenden". Der Antrag wird dann elektronisch an uns übermittelt.

| nfrage versenden |                                                                    |                                | Versende           | n 😮 Abbrechen | 🕕 Hilfe |
|------------------|--------------------------------------------------------------------|--------------------------------|--------------------|---------------|---------|
| Daten            |                                                                    |                                |                    |               |         |
| Anfragetyp       | Kooperationsantrag/Kurzbericht                                     |                                |                    |               |         |
| Ansprechpartner  | Max Mustermann                                                     |                                |                    |               |         |
| Telefon          | 07777 1111                                                         |                                |                    |               |         |
| Email            | max@mustermann.de                                                  |                                |                    |               |         |
|                  |                                                                    | *                              |                    |               |         |
|                  |                                                                    |                                |                    |               |         |
| Bemerkung        |                                                                    |                                |                    |               |         |
|                  |                                                                    |                                |                    |               |         |
| Transaktion      |                                                                    | Ŧ                              |                    |               |         |
| Tansaktion       | Durch das Versenden wird der Kooperationsantrag an den Sportbund g | gesendet und kann nicht weiter | bearbeitet werden. |               |         |
|                  | Ich ye sichere die Richtigkeit aller gemachter Angaben.            |                                |                    |               |         |
| Versenden        | 🖲 Ja 💿 Neize                                                       |                                |                    |               |         |
|                  | Ich habe den Datenschutzhinweis zur Kenntnis genommen.             |                                |                    |               |         |
| Gelesen          | 💿 Ja 🕥 Nein                                                        |                                |                    |               |         |
| Hinweis/Fehler   |                                                                    |                                |                    |               |         |
|                  |                                                                    |                                |                    |               |         |

Abbildung 9

Schritt 8

# BITTE BEACHTEN SIE: DER ANTRAG IST NOCH NICHT VOLLSTÄNDIG BEIM SPORTBUND EINGEGANGEN!

Dazu ist es wichtig, den Antrag **auszudrucken**, zu **unterschreiben** und ihn dann in Papierform an uns zu **senden**. Klicken Sie auf den Button "Ausdrucke".

| Details zu Anfrage "27.02.2013 Kooperationsantrag/Kurzbericht"           | 🖻 Bearbeiten 🖂 Versenden 💥 Löschen 🖽 Übersicht 🗈 Ausdrucke 🕚 Hilfe      |
|--------------------------------------------------------------------------|-------------------------------------------------------------------------|
| 형 Daten 🛛 🔞 Antrag                                                       |                                                                         |
| Vielen Dank! Ihr Antrag wurde an den Sportbund versendet und wird, nachd | dem der unterschriebene Antrag dort eingegangen ist, weiter bearbeitet. |
| Anfragetyp S                                                             | Status                                                                  |
| Kooperationsantrag/Kurzbericht A                                         | Infrage                                                                 |
| Ansprechpartner T                                                        | elefon                                                                  |
| Max Mustermann 0                                                         | 7777 1111                                                               |
|                                                                          |                                                                         |

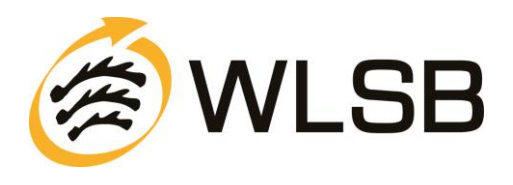

Sie müssen nun die PDF-Datei (Adobe Acrobat Reader) "öffnen".

Anschließend wird die PDF-Datei mit den von Ihnen gemachten Antragsdaten angezeigt.

Wie gewohnt muss dieser Antrag nun vom Vereinsvorsitzenden sowie von der kooperierenden Schule unterschrieben werden.

Bitte senden Sie dann zur Vervollständigung des Antragsverfahrens den Antrag in Papierform an den Württembergischen Landessportbund.

Ohne den Antrag in Papierform (Ausdruck) kann dieser nicht von der WLSB-Geschäftsstelle weiterverarbeitet werden.

Bitte beachten Sie, dass anders eingehende Anträge nicht bearbeitet werden!

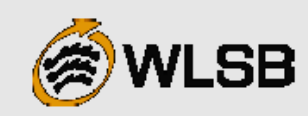

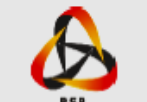

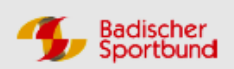

# Kooperation "Schule - Verein" 2016/2017

Meldetermin: 1. Mai 2016

Württembergischer Landessportbund e.V. Fritz-Walter-Weg 19 70372 Stuttgart

### Antrag auf Bezuschussung einer Kooperationsmaßnahme im Schuljahr 2016/2017 im außerunterrichtlichen Bereich

Dienststellenschlüssel: 4106598

Ort: Biberach an der Riß

Ggf. dritter Partner:

Schulname: Pestalozzi-Gymnasium

Tel:

Zuständige Schulbehörde: Oberschulamt Baden-Württemberg

Verein: Vereins-Nr. Sportkreis/Landkreis: Sportkreis 20 Lfd.-Antragsnummer: 2 Telefon: 0711 28077128 Transaktionsnummer: 1c1b66f5-22b8-4ffd-ad3f-7c35d95a81c7

## Pflichtangaben zur Maßnahme

Maßnahmetyp: Ganzjährige Maßnahme (innerhalb des Schuljahres) Beginn der Maßnahme: Sep 2016 Ende der Maßnahme: Mai 2017 Gesamtsumme der Stunden: 30 Ausrichtung: Breitensport (Schulstunde: 45 Minuten) Sportart: Fussball Altersgruppe: von 7 bis 12 Jahre Klassenstufe: von 1 bis 5 Zeitlicher Rhythmus: Wöchentlich Geschlecht: Männlich/Weiblich Kooperationsleiter/in: Benjamin Muster ☑ Übungsleiter/in 🗆 Lehrer/in - innerhalb des Deputats 🗆 Ja 🗆 Nein Bundesfreiwilligendienst □ FSJ

## Angaben zur Schule

Ganztagsschule: Nein Ganztagsgrund- oder Förderschule nach §4a Schulgesetz: Nein Schule mit sport- und bewegungserzieherischem Schwerpunkt (GSB und/oder WSB): Nein Schulart bezogen auf die teilnehmenden Schüler/innen: Gymnasium Sonderschule: Nein Sonstige Schule: Beschreibung der Maßnahme

| Fußballtraining |
|-----------------|
|                 |

Vereinsstempel und Unterschrift Vereinsvorsitzer

Schulstempel und Unterschrift Schulielter/In

Die Schulleitung bestätigt die Richtigkeit der gemachten Antragsdaten, insbesondere die Angaben zur Schule (GTS u. §4a).

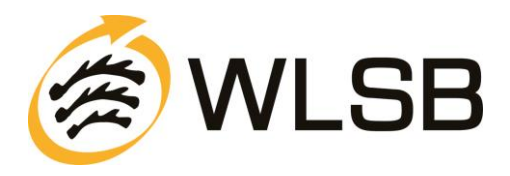

Schließen Sie nun die PDF-Datei und klicken Sie auf Übersicht (siehe Schritt 7, Abb. 7, blauer Pfeil). Sie erhalten dann einen Überblick über die gestellten Anfragen (Anträge) mit dem jeweiligen Status.

Unter dem Punkt "Status" können Sie den Bearbeitungsstand der von Ihnen übermittelten Kooperationsdaten einsehen.

Mögliche Einträge bei "Status":

Anfrage:

Anfrage wurde zum WLSB gesendet (Bearbeitung ist nicht mehr möglich)

- **Bearbeitung:** • Anfrage kann weiterbearbeitet werden (Versenden zum WLSB ist möglich)
- Übernahme: Anfrage wurde vom WLSB übernommen (Anfrage ist damit abgeschlossen)
  - Ablehnung:

Anfrage wurde vom WLSB abgelehnt (z.B. keine Papierform des Antrags beim Sportbund eingegangen).

Falls Sie nun einen weiteren Antrag für Ihren Verein stellen möchten klicken Sie auf "Neu". Das Verfahren beginnt dann wieder von vorne (siehe Schritt 2).

| É | Anfragen zu Zugang "777777 TV Musterhofen" zu Anfragetyp "Kooperationsantrag/Kurzbericht" (Antrag)<br>Seite 1 von 1 (1 Einträge)  << < > >> |                                |            |             |         |                                                                         |                            |                                 | 🜐 Felder                       | 🚺 Hilfe               |
|---|----------------------------------------------------------------------------------------------------|--------------------------------|------------|-------------|---------|-------------------------------------------------------------------------|----------------------------|---------------------------------|--------------------------------|-----------------------|
| [ | III Details                                                                                                    | Anfragetyp                     | Beginn     | Übertragung | Status  | Anfragebezug                                                            |                            |                                 |                                |                       |
| [ | II Details                                                                                                    | Kooperationsantrag/Kurzbericht | 27.02.2013 | 27.02.2013  | Anfrage | Lfd.Nr.: 1 - 4145427 Pestalozz<br>Ganzjährige Maßnahme (inner<br>Turnen | zi-Grundsch<br>halb des Sc | ule Freiburg,<br>huljahres) - : | Freiburg im B<br>Schuljahr 201 | reisgau -<br>3/2014 - |

Alle orange gefärbten Felder sind Pflichtfelder.

Der Status hat folgende Bedeutung: Bearbeitung: Die Meldung kann noch von Ihnen bearbeitet werden und ist noch nicht an den Sportbund versendet. Anfrage: Sie haben die Meldung an den Sportbund versendet. Sie wird vom Sportbund geprüft und anschließend übernommen. Übernahme: Die Meldung wurde übernommen. Damit ist z.B. Ihre Bestandsmeldung für dieses Jahr abgeschlossen. Ablehnung: Ihre Meldung konnte nicht akzeptiert werden. Bitte erstellen Sie eine neue Meldung und versenden Sie diese an den Sportbund.

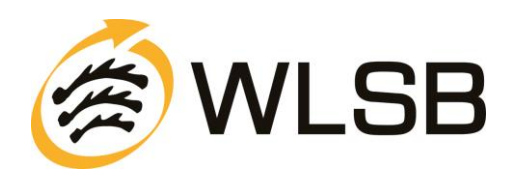

Wenn alle Ihre Anträge online erfasst und versendet sind können Sie sich vom Portal abmelden.

Nach Ihrer Antragsstellung werden die Anträge nun beim Sportbund geprüft. Mit der Versendung der Bewilligungsschreibens im **Juli** erhalten Sie eine Anleitung zur Online-Eingabe des Kurzberichtes für Ihre bewilligten Anträge. Die Abgabe des Kurzberichtes kann online ab dem **15. Juni der zweiten Schuljahreshälfte** erfolgen.

# RÜCKFRAGEN / HILFE

Die Anleitung zur Online-Beantragung einer Kooperationsmaßnahme sowie die Richtlinien finden Sie nach erfolgreicher Anmeldung zum Download auf der Startseite des Portals www.meinwlsb.de.

Für Fragen zum online Antragsverfahren steht Ihnen der Geschäftsbereich Bildung, Wissenschaft und Schulen gerne zur Verfügung:

Sie erreichen uns unter

| Tel.: 0711/28077-130           | Mo – Fr 09.00 Uhr – 12.30 Uhr |
|--------------------------------|-------------------------------|
| E-Mail: kooperation-sv@wlsb.de | Mo – Do 13.30 Uhr – 16.30 Uhr |

Herzlichen Dank für Ihre Mitarbeit! Ihr Württembergischer Landessportbund e. V.